Инструкция по установке клиента Деловой карты для демонстрационных целей с использованием облачных карт Ингит

1. Скачать дистрибутив программы с сайта <u>www.ingit.ru</u> /Деловая карта/Закладка Версия/Линк "Скачать» внизу страницы:

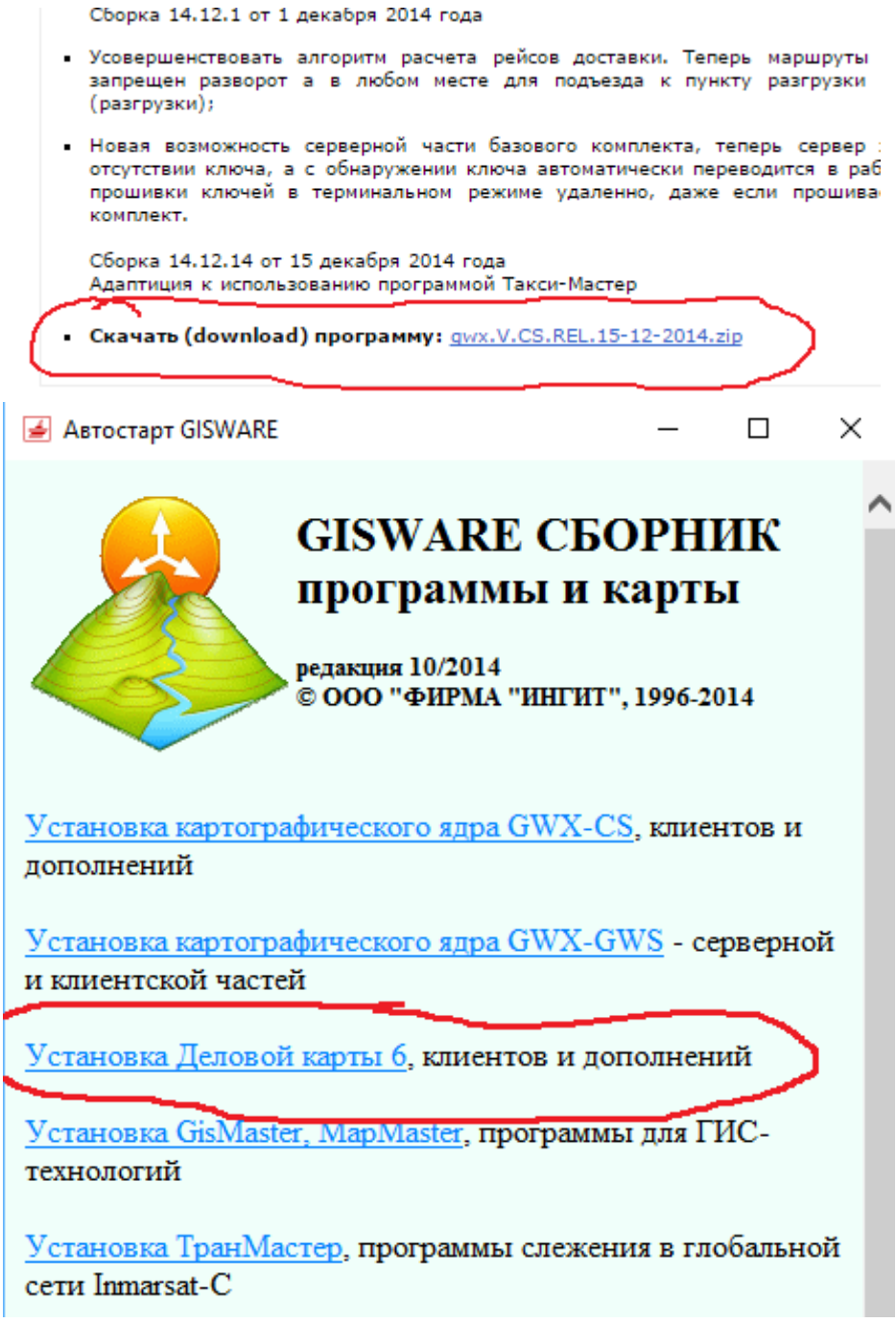

1. Распаковать архив и запустить GWStart.exe -> Откроется стартовое меню

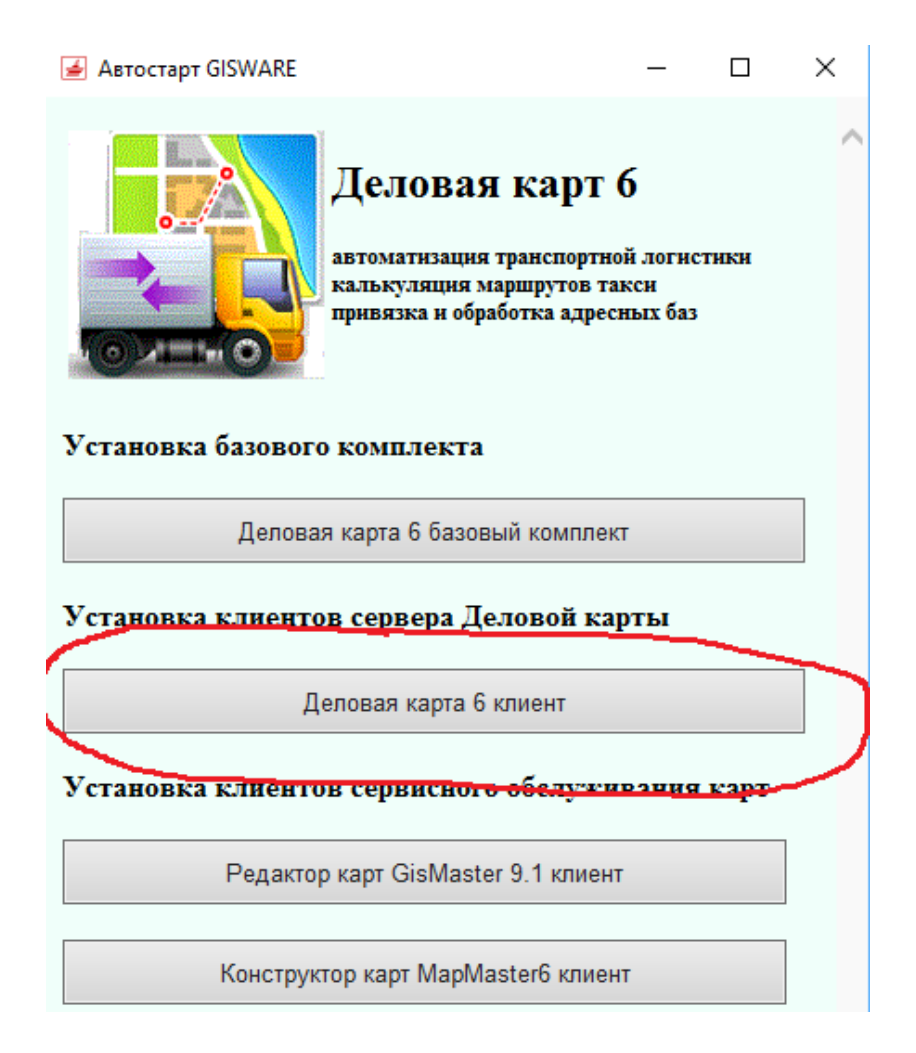

 Пройти по меню Установка Деловой карты 6 (клиентов и дополнений) -> Деловая карта 6 клиент «...Картографическое ядро GWX-CS...» -> Да -> Принимаю -> Далее по всем страницам до конца установки. Установка завершится появлением окна стартового меню с ярлыками

| 📑 🔁 ╤   Деловая                                     | карта клиент                    | _             |                   |  |  |  |
|-----------------------------------------------------|---------------------------------|---------------|-------------------|--|--|--|
| Фл Главная По,     П                                | делиться Вид                    |               | ^ <b>@</b>        |  |  |  |
| *                                                   | È È 🖌 🖛 🗡                       |               |                   |  |  |  |
| Закрепить на панели Копир<br>быстрого доступа       | оовать Вставить 🔋 🗐 🗹 Со        | оздать О<br>• | ткрыть Выделить   |  |  |  |
| Буфер обм                                           | ена Упорядочи                   |               |                   |  |  |  |
| ← → ✓ ↑ _ « Ингит > Деловая ✓ ♂ Поиск: Деловая карт |                                 |               |                   |  |  |  |
| _ Март ^                                            | Имя                             |               | Дата изменен      |  |  |  |
| март                                                | 冠 Деловая карта б клиент        |               | 19.03.2017 8:30   |  |  |  |
| Рабочий стол                                        | 욹 Справочник Деловая карта б (о | бщее о        | . 19.03.2017 8:30 |  |  |  |
| a OneDrive                                          | р Удаление программ и карт Сбо  | орника        | 19.03.2017 8:30   |  |  |  |
| 🤱 Александр Заха                                    |                                 |               |                   |  |  |  |
| 💻 Этот компьюте;                                    |                                 |               |                   |  |  |  |
| Purson Y                                            | <                               |               | >                 |  |  |  |
| Элементов: 3                                        |                                 |               |                   |  |  |  |

На этом установка закончена, теперь переходим к работе.

- В окне стартового меню щелнуть по ярлыку «Деловая карта 6 клиент»
   Запустится программа и откроется диалог для выбора проекта, откажитесь
- 4. Для демонстрации функций Деловой карты необходимо создать проект с необходимой картой и пустой рабочей базой, основные таблицы которой Клиенты, Заказ, Транспорт,

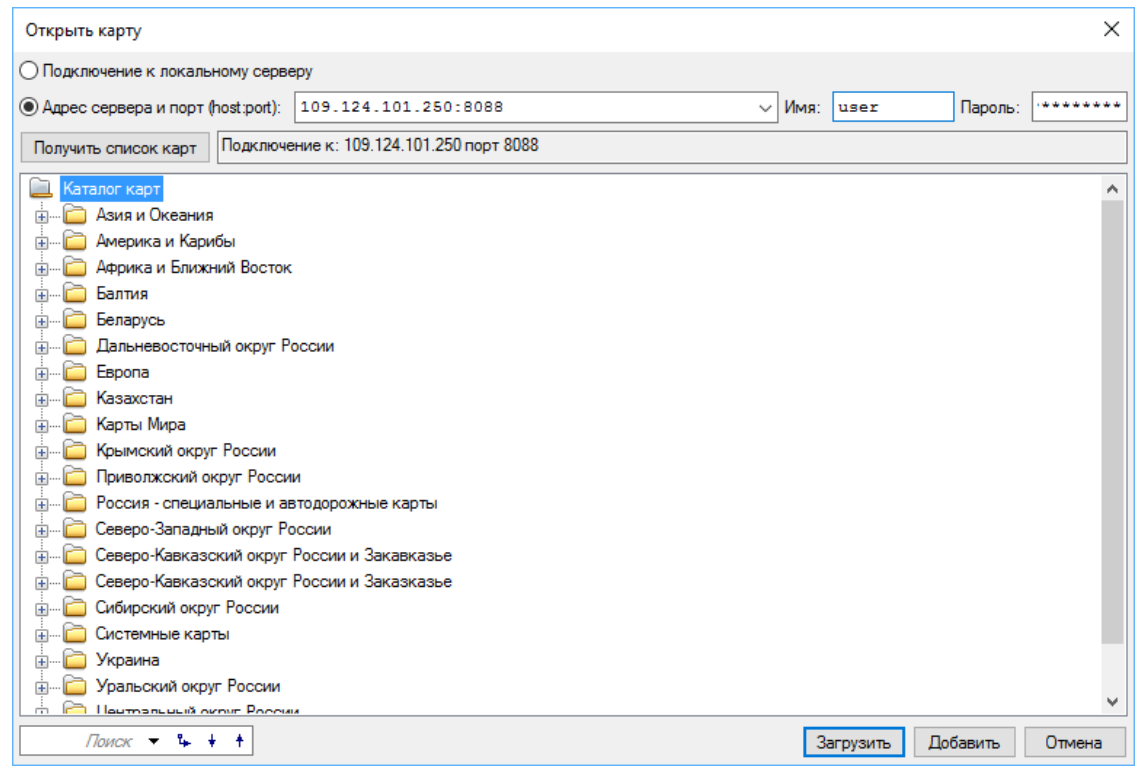

можно будет наполнять данными, импортированными из демо примеров в виде xmlфайлов, выложенных на сайте в разделе Деловая карта/Демо.

Последовательность операций подготовки:

В меню «Проект» выбрать функцию «Новый» -> включается диалог загрузки карты

В диалоге загрузки карты выполнить необходимые действия для загрузки нужной карты. На рисунке выше показан диалог загрузки с параметрами доступа – адрес сервера и пор. В качестве имени пользователя введите ключ онлайн доступа (бесплатный для демонстрационных целей полученный на сайте <u>www.samlogist.com</u>), а в качестве пароля pass. Для использования демонстрационного примера в в xml-файле необходимо загрузить карту Москва и Подмосковье -> после загрузки карты включается диалог для настройки рабочей базы Деловой карты

В диалоге настройки рабочей базы нажать на инструмент «Создать новую рабочую базу», задать произвольное имя базы и путь для хранения —> в диалоге настройки базы произойдут изменения вида — произойдет расцвечивания значка базы и значков рабочих таблиц, что свидетельствует о том, что база создана и таблицы определены.

Нажать кнопку «ОК» -> диалог настройки базы выключится.

В меню Файл выбрать функцию «Сохранить как», задать произвольное имя проекта и путь для хранения файла проекта -> после сохранения файла проекта в заголовке окна программы появится его имя.

| www.ingit.ru/businessmap/?SID=i9nyhkg84uxa&RND=aaxit0rrekpw&M=5  |                                                       |                                                                       |                                                               |                                                            |                                                                  |  |  |  |
|------------------------------------------------------------------|-------------------------------------------------------|-----------------------------------------------------------------------|---------------------------------------------------------------|------------------------------------------------------------|------------------------------------------------------------------|--|--|--|
| Магазин электронных карт                                         |                                                       |                                                                       |                                                               |                                                            |                                                                  |  |  |  |
| Іистрибьюция                                                     | Цены                                                  | Купить / Заказать                                                     | Загрузки                                                      | Контакты                                                   | Вакансии                                                         |  |  |  |
| г                                                                | ДЕЛОВАЯ КАРТА - транспортная логистика, би:           |                                                                       |                                                               |                                                            |                                                                  |  |  |  |
|                                                                  | Назначени                                             | е Возможности                                                         | Обсудить Док                                                  | ументация Де                                               | емо Версия/Загр                                                  |  |  |  |
|                                                                  | Для демонст<br>Разделы Инс                            | рации используйте раб<br>трукции по установке кл                      | очую версию прогр<br>пиента деловой кар                       | раммы в режиме<br>ты для демонстра                         | клиента - использов<br>ационных целей <i>- <u>И</u>⊦</i>         |  |  |  |
|                                                                  | Для демонст<br>заказе необх<br>настоящее в<br>заявки. | рации программы онла<br>одимо сообщить имя у<br>ремя Москва и Санкт-Г | йн в полнофункцио<br>четной записи на м<br>Тетербург не предо | ональном режиме<br>ww.ingit.ru и карт<br>оставляются). Рек | заказывайте онлай;<br>у на которой необхо,<br>визиты подключени; |  |  |  |
| Используйте демонстрационные данные (Инструкции внутри архивов): |                                                       |                                                                       |                                                               |                                                            |                                                                  |  |  |  |
|                                                                  | 1. Демонстр<br>Петербурга                             | ационные проекты дл<br>• <u>Скачать</u>                               | я демонстрации р                                              | аботы расчета і                                            | маршрутов доставки                                               |  |  |  |
| VX                                                               | 2. Демонстра                                          | ционные данные в XL М                                                 | I-файлах, использу                                            | емых для обмена                                            | с информационным                                                 |  |  |  |
|                                                                  | - демонстрац<br>- демонстрац                          | <u>ионные</u> XML-данные ра<br>ионные XML-данные ра                   | азчета доставки на<br>азчета многодневнь                      | территории Моске<br>іх реисов на карте                     | зы - <u>Скачать</u><br>е России - <u>Скачать</u>                 |  |  |  |

5. Скачать xml-файл демо примера на Москву

6. В меню Данные выбрать функцию Доставка. В Открывшемся диалоги доставки в разделе Заказы нажать инструмент (xml)Импорт

| Доставка |           |        |            |          | X              |
|----------|-----------|--------|------------|----------|----------------|
| Заказы   | Транспорт | Пункты | Параметры  | Маршруты |                |
| 🛃 Отк    | уда 👻 🎦   | Куда 👻 | 🗙 Очистить | 🔊 Скрипт | ы (хмц) Импорт |
| <b>‡</b> | ! !/      | *      | ž 👂        | ۵ 🛄      | •              |

В файловом диалоге выбрать скачанный файл msh2.xml -> откроется диалог Импорт XML-файла. Не меняя настроек нажать ОК -> таблицы Заказов и транспорта наполнятся демонстрационным данными, на карте появятся значки заказов, машин, складов в соответствии с их размещением.

7. Перейти в раздел Маршруты и нажать кнопку Рассчитать маршруты.

После того как ползунок процесса расчета дойдет до конца, будут заполнены таблицы Точки

| Заказы Тра                                                                    | анспорт П                                                                   | ункты Пар                                                      | аметры М                                           | аршруты                                               |                                                                                               |          |              | N/              |                   |
|-------------------------------------------------------------------------------|-----------------------------------------------------------------------------|----------------------------------------------------------------|----------------------------------------------------|-------------------------------------------------------|-----------------------------------------------------------------------------------------------|----------|--------------|-----------------|-------------------|
| 123 аб - Мотс<br>с234ее - ЗИЛ<br>А128сq - Гази<br>< Линии всех<br>< Нераспред | отележка - 4<br>1 - 75.65 км<br>ель - 11.35 г<br>к маршрутов<br>јеленые зак | 4.756 км, 16<br>, 2:47 ч, 43 с<br>км, 36:20 м<br>в ><br>.азы > | 3:23 м, 3 зак.<br><del>раказа</del><br>, 7 заказов | аза<br>91.75<br>3:39<br>53 за<br>все р<br>Шаг<br>Врем | ссчитать маршруть<br>5 км<br>ч<br>жаза<br>распределены<br>Сохранить отчеты<br>+ 0:01:00<br>ия |          |              | с нетове        | народная          |
| Точки марши                                                                   | рута Зака                                                                   | ізы Маршр                                                      | оут Ошибки                                         | 1                                                     |                                                                                               | малаграт | ИОНОВСКАЯ    | Ĵ.              |                   |
| Заказ                                                                         | Bec                                                                         | Объем                                                          | Время                                              | Общий                                                 | Общий Оши!                                                                                    |          |              | LOPPIN          | 08.0              |
| 🕨 Началь                                                                      |                                                                             |                                                                | 07.11.2017                                         | 0                                                     | 0                                                                                             |          |              | - Con           | SOBCKAS           |
| 33                                                                            | 223                                                                         | 0                                                              | 07.11.2017                                         | 223                                                   | 0                                                                                             |          | M CONTACTO   | TE AM           |                   |
| 7                                                                             | 331                                                                         | 4                                                              | 07.11.2017                                         | 554                                                   | 4                                                                                             |          |              | 1 maple and     |                   |
| 4                                                                             | 235                                                                         | 0                                                              | 07.11.2017                                         | 789                                                   | 4                                                                                             |          |              | and the         | (A)               |
| 43                                                                            | 55                                                                          | 0                                                              | 07.11.2017                                         | 844                                                   | 4                                                                                             |          | - Canton     | $\gamma \leq S$ |                   |
| 38                                                                            | 45                                                                          | 0                                                              | 07.11.2017                                         | 889                                                   | 4                                                                                             |          | ССКВА-СОРТИ  | РОВОЧНАЯ-НО     |                   |
| 6                                                                             | 237                                                                         | 0                                                              | 07.11.2017                                         | 1126                                                  | 4                                                                                             | 1000     |              |                 | Дионалима, И.Лени |
| 15                                                                            | 36                                                                          | 0                                                              | 07.11.2017                                         | 1162                                                  | 4                                                                                             |          |              |                 |                   |
| 23                                                                            | 49                                                                          | 0                                                              | 07.11.2017                                         | 1211                                                  | 4                                                                                             | 1        |              | 192             | I The second      |
| 23                                                                            | -49                                                                         | -0                                                             | 07.11.2017                                         | 1162                                                  | 4                                                                                             |          |              |                 |                   |
| 7                                                                             | -331                                                                        | -4                                                             | 07.11.2017                                         | 831                                                   | 0                                                                                             |          | носфильмовск | ий              |                   |
| 15                                                                            | -36                                                                         | -0                                                             | 07.11.2017                                         | 795                                                   | 0                                                                                             | 1 3      |              | 8               |                   |
| <mark>}</mark> 6                                                              | -237                                                                        | -0                                                             | 07.11.2017                                         | 558                                                   | 0                                                                                             |          |              |                 | L A Bopo          |
| <                                                                             |                                                                             |                                                                |                                                    |                                                       | >                                                                                             |          |              |                 | A Ronof           |

маршрута для каждой машины, а на карте появятся линии маршрутов.

Можно получить листы развоза для каждой машины. Для этого надо зайти в раздел Параметры и задать папки для сохранения отчетов

| использовать платные дороги            |                                        |
|----------------------------------------|----------------------------------------|
| Игнорировать информацию о пробках      | Нет                                    |
| Маршрут в таблице транспорта           | Не сохранять                           |
| Сохранение маршрута в файле            | Не сохранять                           |
| Имя файда для сохранения маршрута      |                                        |
| Папка для маршрутов kml                | C:\Ingit\BIN_BM\\reports\              |
| <u>П</u> апка для листов развозки html | C:\Ingit\BIN_BM\\reports\              |
| Шаблон листов развозки нал             | C:\Ingit\BIN_BM\DeliveryTemplate.htl 💌 |
| Подлиси к значкам заказов на карте     | Нет 💌                                  |
|                                        |                                        |

После того как папки настроены надо нажать кнопку Сохранить отчеты, расположенную в разделе Рассчитать маршруты.

Листы развоза для каждой машины сохраняются в виде html, файлов. Их можно распечатать в виде документа а также отправлять на смартфоны водителей в качестве дневного задания

## Лист развозки

| Дата           | 03.11.2017 |
|----------------|------------|
| Автомобиль     | c234ee     |
| Описание       | ЗИЛ        |
| Общий вес      | 4871       |
| Общий объем    | 141        |
| Общая стоимост | ъ0         |
| Кол-во заказов | 53         |

| Время               | № заказа                    | Документ | Примечание | Адрес | Bec | Объем |
|---------------------|-----------------------------|----------|------------|-------|-----|-------|
| 03.11.2017<br>13:17 | Начальная точка             |          |            |       |     |       |
| 03.11.2017<br>13:30 | Точка загрузки<br>заказа 19 |          | Склад      |       | 27  | 0     |
|                     | Точка загрузки<br>заказа 33 |          |            |       | 223 | 0     |
|                     | Точка загрузки<br>заказа 23 |          |            |       | 49  | 0     |
|                     | Точка загрузки<br>заказа 38 |          |            |       | 45  | 0     |
|                     | Точка загрузки<br>заказа 47 |          |            |       | 162 | 0     |

В каждый html-документм встроена карта маршрута

Маршруты сохраняются в настроенной папке в виде kml-файлов (метки Гугл). Эти файлы просматриваются на приложении Google Earth в том числе и на мобильных версиях

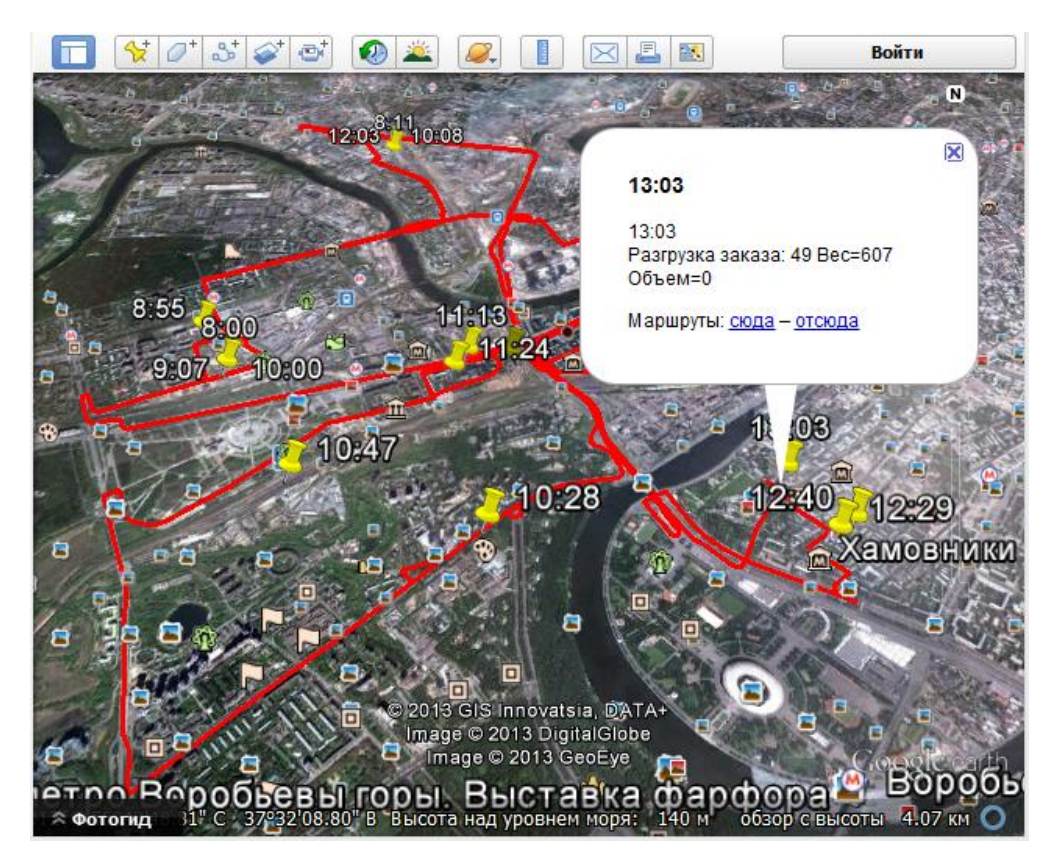

8. Далее следует изучить справочник (запускается ярлыком Справочник Деловой карты 6 в стартовом меню и смотреть другие возможности.